Open your Internet browser and type <u>www.oa.mo.gov</u>. On the left hand side of screen click on State Printing Download a form. This will take you to the **Forms Services** page.

### Step 1: (Download the Setup Program)

- Click on the blue **Download Setup** button.
- Choose the **Run** option and follow the windows.
- If you get an Internet Explorer Security Window (Unknown Publisher), click the **Run** button and keep following the windows clicking, **Run**, **Yes** or **Finish** at each window.

#### The setup program is required to use any of the electronic forms.

### Step 2: Find and Download a Form

- Find form by title or agency.
- Click on the purple **Agency** button.
- Under Agency Forms Index heading, click on DHSS, Health and Senior Services.
- Find form title you are looking for and click on the form title.
- At the Download window, click **Run**.
- If you get an Internet Explorer Security Window (Unknown Publisher), click the **Run** button.
- Click the **Next** button on the first three windows that display.
- Click the **Finish** button on the last two windows that display.
- Download is complete, close out of the forms screen.
- Go to your **Start Button** at the lower left hand side of your computer screen.
- Click on **Programs**, then arrow to the **OneForm** (32 Bit) Health
- Continue to arrow to the form that you just downloaded and click on it.
- You should now be at the form you downloaded.

# After these steps are completed the first time you can go directly to your "Start Button" to access the form thereafter.

### Step 3: Register as an Eform user

- Click on the blue **Registration Form** button.
- This button is to register as an electronic form user. This information is used to notify registered users of any major changes to the electronic forms.
- Input your information onto the form and submit.

## Step 4: Using the Eforms/Eform Features (How to navigate in the form you choose)

- Click the **Start** button.
- Click on **Programs**.
- Find the **OneForm** shortcut for the agency or group.
- Mouse over the shortcut and click on the **form title** that is displayed. The form should open.
- Type data into the green field and click the **Tab** button to move to the next field/next page. Clicking the **Space Bar** or selecting with the mouse can fill check boxes.
- Double-click **Date** fields to display a calendar.
- Click the **Save** button at top of form to name and save file.
- To reopen a previously saved file at a later date, open a blank form (Items 1 through 4 above) and select **File** and **Open** from the menu.

For Technical Support, go to the left hand side of screen (in blue area) and click on **Technical Support**.